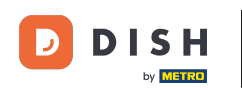

Bienvenue dans le tableau de bord de DISH POS. Dans ce tutoriel, nous allons te montrer comment configurer manuellement un bipeur. Tout d'abord, allez sur Général.

| DISH POS v2.89.0                    | (V) Démo vidéo HD Français 💿                                                         |             | 😚 Tutoriels DISH POS                                                                                                    | Mise à jour disponible                                                                                                    | dish_fr_video@dish.digital v                                                                                                    |
|-------------------------------------|--------------------------------------------------------------------------------------|-------------|----------------------------------------------------------------------------------------------------|----------------------------------------------------------------------------------------------------|----------------------------------------------------------------------------------------------------|
| « Réduire menu<br>Ø Tableau de bord | Tableau de bord                                                                      |             |                                                                                                    |                                                                                                    | Afficher les montants TTC                                                                                                    |
| 🕅 Articles 🗸 🗸                      | Données CA d'auiourd'hui                                                             |             |                                                                                                    |                                                                                                    |                                                                                                    |
| -√ Finances ✓                       |                                                                                      | Transations | Dénance movem                                                                                                    |                                                                                                    | Commondos on cours                                                                                                    |
| ୍ଦି} Général ✓                      |                                                                                      | mansactions |                                                                                                    |                                                                                                    |                                                                                                    |
| 🚍 Payer 🗸 🗸                         | € 0,00                                                                               | 0           | € 0,00                                                                                                    | )                                                                                                    | € 128,25                                                                                                    |
| `∵ Self-service ✓                   |                                                                                      |             |                                                                                                    |                                                                                                    | Nombre<br>4<br>Dernière mise à jour :                                                                                                    |
|                                     | Détails CA  Cette semaine — Semaine précédente  100  100  100  100  100  100  100  1 |             | CA JUSQU'À AUJOURD'HUI<br>CETTE SEMAINE<br>€ 0,00<br>DÉPENSES MOY, JUSQU'À<br>AUJOURD'HUI<br>CETTE SEMAINE<br>€ 0,00<br>NOMBRE DE TRANSACTIONS À CE<br>JOUR<br>CETTE SEMAINE<br>0 | CA JUSQU'À AUJOURD'HUI<br>SEMAINE PRÉCÉDENTE<br>€ 0,00<br>DÉPENSES MOY. JUSQU'À<br>AUJOURD'HUI<br>SEMAINE PRÉCÉDENTE<br>€ 0,00<br>NOMBRE DE TRANSACTIONS À CE<br>JOUR<br>SEMAINE PRÉCÉDENTE<br>0 | Aujourd'hui à 10:31<br>CHIFFRE D'AFFAIRES TOTAL<br>SEMAINE PRÉCÉDENTE<br>€ 0,00<br>DÉPENSE MOY. TOTAL<br>SEMAINE PRÉCÉDENTE<br>€ 0,00<br>TRANSACTIONS TOT.<br>SEMAINE PRÉCÉDENTE<br>0 |

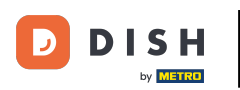

#### Cliquez sur Imprimantes.

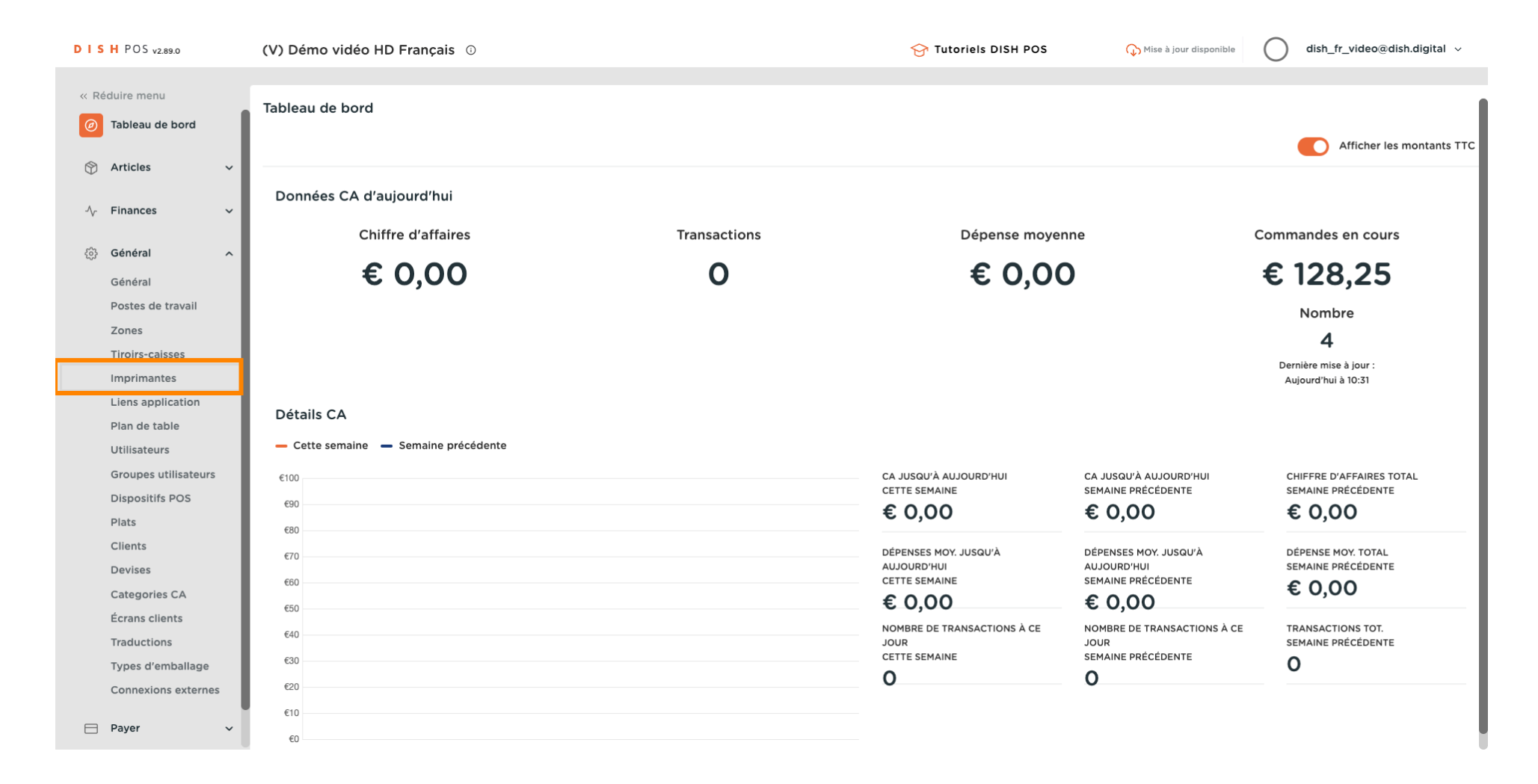

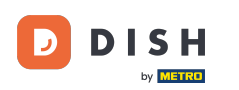

Ð

### Appuyez sur l'icône du crayon pour modifier votre imprimante.

| DISH POS v2.89.0                                  | (V) Démo v      | idéo H                   | D Français 🕕         |                    |               | 😚 Tutoriels DISH POS | ↔ Mise à jour disponible                                 |  |
|---------------------------------------------------|-----------------|--------------------------|----------------------|--------------------|---------------|----------------------|----------------------------------------------------------|--|
| « Réduire menu     Ø Tableau de bord     Articles | Imprimante<br>Q | <b>95</b> (1 imp<br>Rech | primantes)<br>herche |                    |               |                      | i≣ Afficher 50 ∽données + Ajouter Imprimante             |  |
| A. Finances                                       |                 | ID \$                    | Nom 🗘                | Nom logique 🗘      | Pilote 🗘      | Adresse réseau 🗘     | Imprimante alternative en cas d'e Imprimante dupliquée 🗘 |  |
| Général A                                         | <b>e</b>        | #1                       | Rekening Imprimante  | IMPRIMANTEREKENING | EPSON TMT-m30 | 127.0.0.1:9100       |                                                          |  |
| Général                                           |                 |                          |                      |                    |               |                      |                                                          |  |
| Postes de travail                                 |                 |                          |                      |                    |               |                      |                                                          |  |
| Zones                                             |                 |                          |                      |                    |               |                      |                                                          |  |
| Tiroirs-caisses                                   |                 |                          |                      |                    |               |                      |                                                          |  |
| Imprimantes                                       |                 |                          |                      |                    |               |                      |                                                          |  |
| Liens application                                 |                 |                          |                      |                    |               |                      |                                                          |  |
| Plan de table                                     |                 |                          |                      |                    |               |                      |                                                          |  |
| Utilisateurs                                      |                 |                          |                      |                    |               |                      |                                                          |  |
| Groupes utilisateurs                              |                 |                          |                      |                    |               |                      |                                                          |  |
| Dispositifs POS                                   |                 |                          |                      |                    |               |                      |                                                          |  |
| Plats                                             |                 |                          |                      |                    |               |                      |                                                          |  |
| Clients                                           |                 |                          |                      |                    |               |                      |                                                          |  |
| Devises                                           |                 |                          |                      |                    |               |                      |                                                          |  |
| Categories CA                                     |                 |                          |                      |                    |               |                      |                                                          |  |
| Écrans clients                                    |                 |                          |                      |                    |               |                      |                                                          |  |
| Traductions                                       |                 |                          |                      |                    |               |                      |                                                          |  |
| Types d'emballage                                 |                 |                          |                      |                    |               |                      |                                                          |  |
| Connexions externes                               |                 |                          |                      |                    |               |                      |                                                          |  |
| 🖂 Payer 🗸 🗸                                       |                 |                          |                      |                    | 1             |                      |                                                          |  |

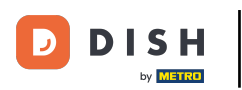

## Cliquez sur le menu déroulant du Pilote.

| DISHPOS <sub>V2.89.0</sub>          | (V) Dén | Modifier imprimante | Imprimante                     |                    | fermer 🛞    |
|-------------------------------------|---------|---------------------|--------------------------------|--------------------|-------------|
|                                     |         |                     | Nom* Rekening Imprimante       |                    |             |
|                                     | Imprima |                     |                                |                    |             |
| <ul> <li>Tableau de bord</li> </ul> | α (     |                     | Réglages                       |                    |             |
| 😚 Articles                          | ~       |                     | Nom logique*                   | IMPRIMANTEREKENING |             |
| Finances                            | ~       |                     | Pilote*                        | EPSON TMT-m30      | ]           |
| ණු Général                          | ^       |                     | Adresse réseau*                | 127.0.0.1:9100     |             |
| Général                             |         |                     | Est imprimante coopérative     |                    |             |
| Postes de travail                   |         |                     | écran client connecté          |                    |             |
| Zones                               |         |                     | Imprimante tickets             |                    |             |
| Tiroirs-caisses                     |         |                     | Imprimer ticket de déplacement |                    |             |
| Imprimantes                         |         |                     |                                |                    |             |
| Liens application                   |         |                     | Generer code ESCPOS sediement  |                    |             |
| Plan de table                       |         |                     | Imprimante alternative en cas  |                    |             |
| Utilisateurs                        |         |                     | d'erreur                       |                    |             |
| Groupes utilisateurs                |         |                     | Imprimante dupliquée           | ~                  |             |
| Dispositifs POS                     |         |                     |                                |                    |             |
| Plats                               |         |                     | Nom du fichier logo            |                    |             |
| Clients                             |         |                     |                                |                    |             |
| Devises                             |         |                     | Identification                 |                    |             |
| Categories CA                       |         |                     | Votre référence                |                    |             |
| Écrans clients                      |         |                     | votre reference                |                    |             |
| Traductions                         |         |                     | ID                             | 1                  |             |
| Types d'emballage                   |         |                     |                                |                    |             |
| Connexions externes                 | 5       |                     |                                |                    |             |
| Payer                               | ~       |                     |                                |                    | Sauvegarder |

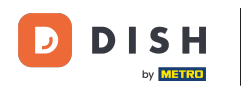

Sélectionnez EPSON TMT-88 GROOT. Remarque : le terme "zonder beeper" signifie sans signal sonore, afin d'éviter qu'un tiroir-caisse ne s'ouvre lorsque votre imprimante de cuisine est également votre imprimante de tickets de caisse.

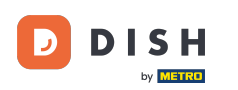

# Configuration manuelle d'un bipeur

| DISH POS v2.89.0                                                                                                    | (V) Dén                               | Modifier imprimante | Imprimante                                                                                                  |                                                                                | Fermer 🛞    |
|----------------------------------------------------------------------------------------------------|---------------------------------------|---------------------|----------------------------------------------------------------------------------------------------|--------------------------------------------------------------------------------|-------------|
| « Réduire menu                                                                                                    | Imprim                                | ( Imprimante        | Nom* Rekening Imprimante                                                                                    |                                                                                |             |
| <ul> <li>Tableau de bord</li> <li>Articles</li> <li>Finances</li> <li>Général</li> <li>Postes de travail</li> </ul>                      | C C C C C C C C C C C C C C C C C C C | inprinterice        | Réglages Nom logique* Pilote* Adresse réseau* Est imprimante coopérative écran client connecté              | IMPRIMANTEREKENING EPSON TMT-m30 EPSON TMT-m30 EPSON TMT-88IV                  |             |
| Zones<br>Tiroirs-caisses<br>Imprimantes<br>Liens application<br>Plan de table<br>Utilisateurs<br>Groupes utilisateurs<br>Dispositifs POS |                                       |                     | Imprimante tickets Générer code ESCPOS seulement Mprimante alternative en cas d'erreur Imprimante dupliquée | EPSON TMT-88 GROOT zonder beeper<br>EPSON TMT-88 GROOT<br>EPSON TMT-m30 beeper |             |
| Plats<br>Clients<br>Devises<br>Categories CA<br>Écrans clients<br>Traductions<br>Types d'emballage<br>Connavions externes                |                                       |                     | Nom du fichier logo<br>Identification<br>Votre référence<br>ID                                              | 1                                                                              |             |
| Payer                                                                                                    | -                                     |                     |                                                                                                    |                                                                                | Sauvegarder |

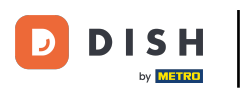

## Cliquez sur Sauvegarder.

| DISH POS v2.89.0     | (V) Dén | Modifier imprimante | Imprimante                                |                                        | FERMER 🛞    |
|----------------------|---------|---------------------|-------------------------------------------|----------------------------------------|-------------|
| « Réduire menu       |         | (imprimante         | Nom <sup>®</sup> Rekening Imprimante      |                                        |             |
| Tableau de bord      | Imprim  |                     |                                           |                                        |             |
| lableau de bold      | o (     |                     | Réglages                                  |                                        |             |
| 💮 Articles 🗸 🗸       |         |                     | Nom logique*                              | IMPRIMANTEREKENING                     |             |
| √ Finances ✓         | a fi    |                     | Pilote*                                   | EPSON TMT-88 GROOT                     |             |
| 灸 Général ^          |         |                     | Adresse réseau*                           | 127.0.0.1:9100                         |             |
| Général              |         |                     | Est imprimante coopérative                |                                        |             |
| Postes de travail    |         |                     | écran client connecté                     |                                        |             |
| Zones                |         |                     | Imprimante tickets                        |                                        |             |
| Tiroirs-caisses      |         |                     | Imprimer ticket de déplacement            |                                        |             |
| Imprimantes          |         |                     | Générer code ESCPOS seulement             |                                        |             |
| Liens application    |         |                     |                                           |                                        |             |
|                      |         |                     | Imprimante alternative en cas<br>d'erreur | ~~~~~~~~~~~~~~~~~~~~~~~~~~~~~~~~~~~~~~ |             |
| Groupes utilisateurs |         |                     | Imprimante dupliquée                      | ~~~~~~~~~~~~~~~~~~~~~~~~~~~~~~~~~~~~~~ |             |
| Dispositifs POS      |         |                     |                                           |                                        |             |
| Plats                |         |                     | Nom du fichier logo                       |                                        |             |
| Clients              |         |                     |                                           |                                        |             |
| Devises              |         |                     | Identification                            |                                        |             |
| Categories CA        |         |                     | Mature addition and                       |                                        |             |
| Écrans clients       |         |                     | votre reference                           |                                        |             |
| Traductions          |         |                     | ID                                        | 1                                      |             |
| Types d'emballage    |         |                     |                                           |                                        |             |
| Connexions externes  |         |                     |                                           |                                        |             |
| 🗖 Paver 🗸            |         |                     |                                           |                                        | Sauvegarder |

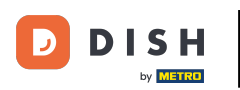

## Pour envoyer les modifications, cliquez sur Général.

| DISHPOS <sub>v2.89.0</sub> | (V) Démo vidéo HD Français 🕕            | 😚 Tutoriels DISH P                       | OS 😡 Mise à jour disponible 🛛 dish_fr_video@dish.digital 🗸 |
|----------------------------|-----------------------------------------|------------------------------------------|------------------------------------------------------------|
|                            |                                         |                                          |                                                            |
| « Réduire menu             | Imprimantes (1 imprimantes)             |                                          |                                                            |
| Ø Tableau de bord          |                                         |                                          |                                                            |
|                            | Q Recherche                             |                                          | Afficher 50 ~ données + Ajouter imprimante                 |
| Tricles V                  |                                         |                                          |                                                            |
| -\∕_ Finances ✓            | ID ≎ Nom ≎ Nom logique ≎                | Pilote 🗘 Adresse réseau                  | Imprimante alternative en cas d'e Imprimante dupliquée     |
|                            | 🥜 💼 #1 Rekening Imprimante IMPRIMANTERE | KENING EPSON TMT-88 GROOT 127.0.0.1:9100 |                                                            |
| 🚯 Général 🔨 🔨              |                                         |                                          |                                                            |
| Général                    |                                         |                                          |                                                            |
| Postes de travail          |                                         |                                          |                                                            |
| Zones                      |                                         |                                          |                                                            |
| Tiroirs-caisses            |                                         |                                          |                                                            |
| Imprimantes                |                                         |                                          |                                                            |
| Liens application          |                                         |                                          |                                                            |
| Plan de table              |                                         |                                          |                                                            |
| Utilisateurs               |                                         |                                          |                                                            |
| Groupes utilisateurs       |                                         |                                          |                                                            |
| Dispositifs POS            |                                         |                                          |                                                            |
| Plats                      |                                         |                                          |                                                            |
| Clients                    |                                         |                                          |                                                            |
| Devises                    |                                         |                                          |                                                            |
| Categories CA              |                                         |                                          |                                                            |
| Écrans clients             |                                         |                                          |                                                            |
| Traductions                |                                         |                                          |                                                            |
| Types d'emballage          |                                         |                                          |                                                            |
| Connexions externes        |                                         |                                          |                                                            |
| 🖂 Payer 🗸 🗸                |                                         |                                          |                                                            |
|                            |                                         |                                          |                                                            |

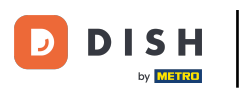

### Configuration manuelle d'un bipeur

### Cliquez sur Envoyer.

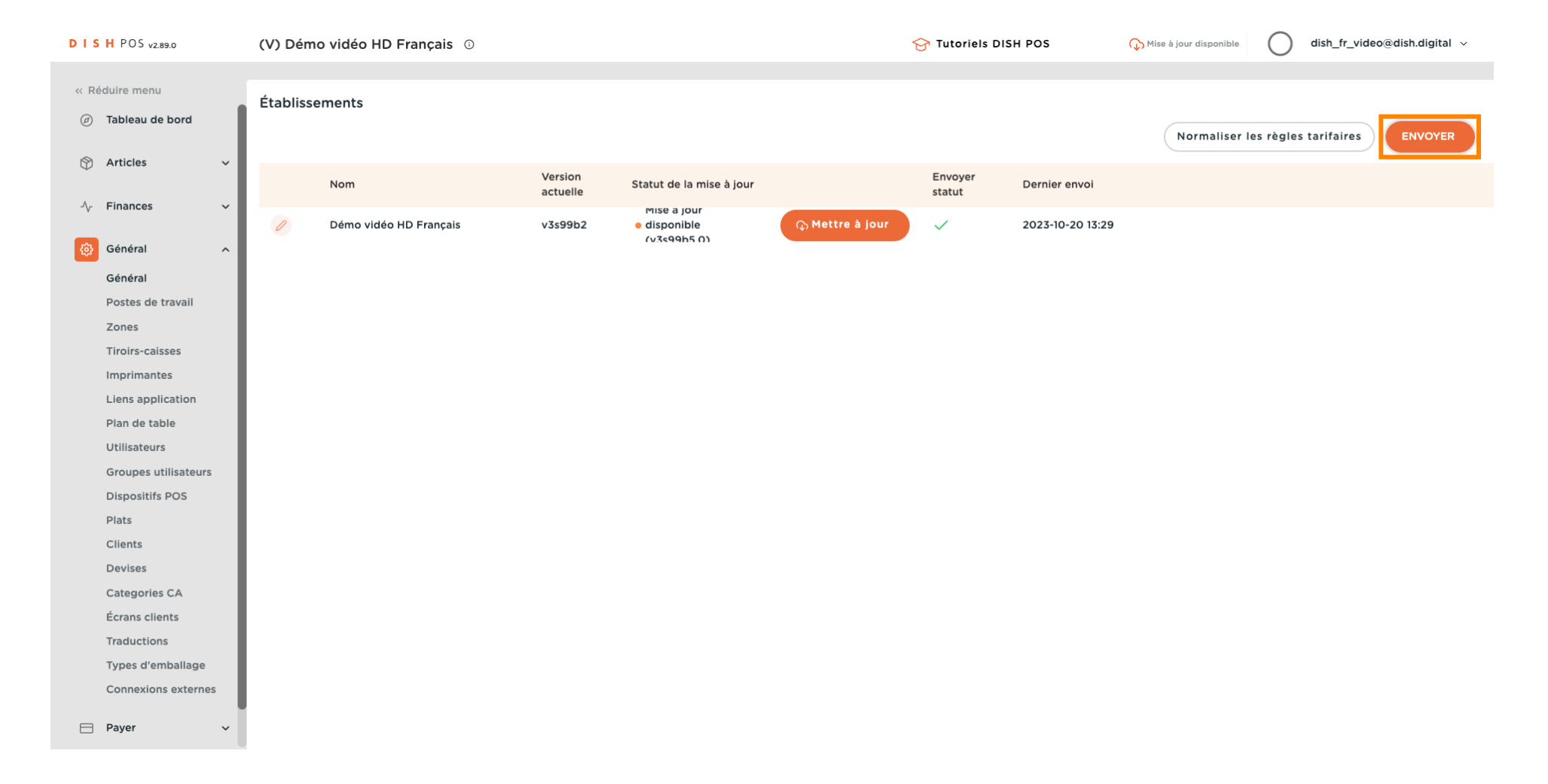

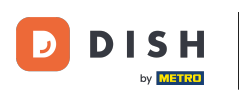

i

### Configuration manuelle d'un bipeur

### Ça y est, vous avez terminé.

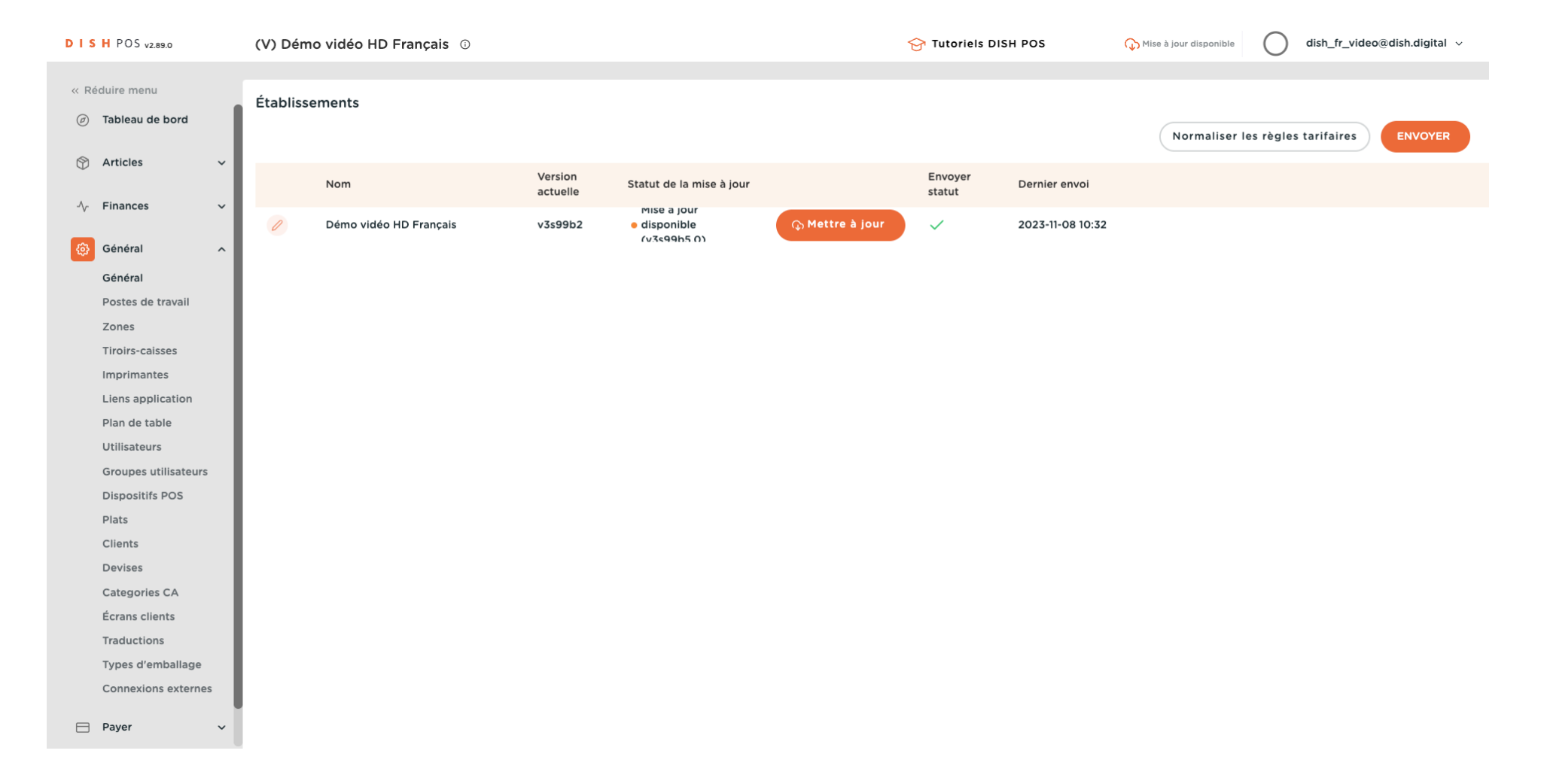

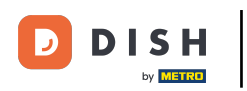

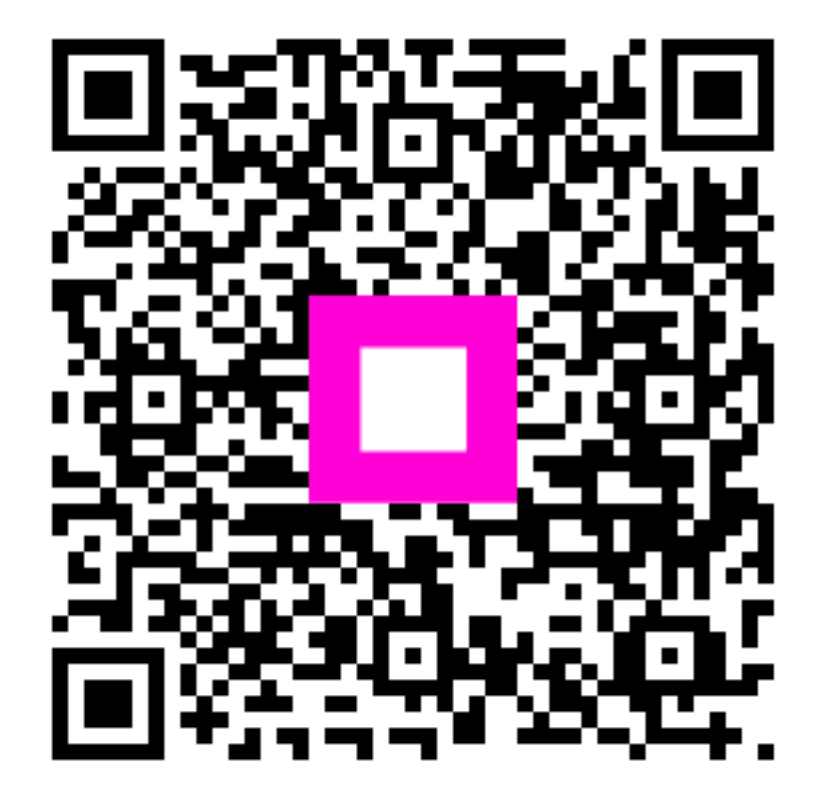

Scannez pour accéder au lecteur interactif